# ات SX500 تالوحملا ىلع VLAN ةكبش ءاشن Series Stackable Switches

## فدەلا

لاجم ثببلا. حاتفم ىلع لاجم ةعاذإ لصفنم لعجي نأ تنأ حاتفم ىلع قلخ حمسي VLAN .ديدخت جاحسم لثم ةاذأ 3 ققبط نم ةدعاسملا عم اضعب مەضعب عم تطبر عيطتسي قفيضملا ةزهجألا نيب تاعومجم نيوكتل يساسأ لكشب VLAN ةكبش مادختسإ متي VLAN قكبش نإف ،يلاتلابو .ايلعف ةفيضملا ةزهجألا دوجو ناكم نع رظنلا ضغب تنأ قلخي امدنع .قفيضملا ةزهجألا نيب ةعومجملا نيوكت قدعاسمب نامألا نسرت VLAN اما عانيم دحاو لقألا ىلع ىلإ تطبر نوكي VLAN لا يتح ريثأت نم ام يقل توليو

تالوحملا ىلع اەل ذفانم نييعتو ةدىدج VLAN ةكبش ءاشنإ ةيفيك لاقملا اذه حرشي SX500 Series Stackable Switches.

## قيبطتلل ةلباقلا ةزهجألا

سيدكتلل ةلباقلا SX500 تالدبم ةلسلس •

## جماربلا رادصإ

• 1.3.0.62

## VLAN ءاشنإل تاوطخ

يناثلاو VLAN لا قلخ وه لوألاا .امەلامكإ متيل نينيوكت VLAN ةكبش ءاشنإ بلطتي لا ىلإ ءانيم نيعي VLAN.

## VLAN ةكبش ءاشنإ

ا المان المان المان المان المان المان المان المان المان المان المان المان المان المان المان المان المان المان ا المان المان المان المان المان المان المان المان المان المان المان المان المان المان المان المان المان المان الم

| LA                     | N Table |  |         |
|------------------------|---------|--|---------|
| VLAN ID VLAN Name Type |         |  |         |
| 7                      | 1       |  | Default |

*.ريرحت/ةفاضإ* ةذفان رەظت .ديدج VLAN فيضي نأ **فيضي** ةقطقط .2 ةوطخلا

| VLAN                     |                        |                   |
|--------------------------|------------------------|-------------------|
| VLAN ID: 4               | (Range: 2 - 4094)      |                   |
| VLAN Name: VLAN 4        | (6/32 Characters Used) |                   |
| © Range<br>☆ VLAN Range: | -                      | (Range: 2 - 4094) |
| Apply Close              |                        |                   |

اءاقتنالا رز رقنا .نيتفلتخم نيتقيرط يف VLAN ةكبش ةفاضإ نكمي .3 ةوطخلا بوغرملا بولسألا عم قفاوتي يذلا:

| VLAN                            |        |                        |                   |
|---------------------------------|--------|------------------------|-------------------|
| 🜣 VLAN ID:                      | 4      | (Range: 2 - 4094)      |                   |
| VLAN Name:                      | VLAN 4 | (6/32 Characters Used) |                   |
| <b>© Range</b><br>☆ VLAN Range: |        | -                      | (Range: 2 - 4094) |
| Apply                           | Close  |                        |                   |

يف VLAN ةكبش فرعم لخدأف ،3 ةوطخلا يف VLAN ةكبش قوف رقنلا مت اذإ .4 ةوطخلا قكبش فرعم لقح VLAN.

يف VLAN ةكبش مسا لخدأف ،3 ةوطخلا يف VLAN ةكبش قوف رقنلاا مت اذإ .5 ةوطخلا قكبش مسا لقح VLAN.

| 🕸 VLAN ID:  | (Range: 2 - 4094)  |                  |
|-------------|--------------------|------------------|
| VLAN Name:  | (0/32 Characters U | sed)             |
| Range       |                    |                  |
| VI AN Range | - 10               | (Range: 2 - 4094 |

لقح يف VLAN ةكبش قاطن لخدأف ،3 ةوطخلا يف قاطنلا قوف رقنلا مت اذإ .6 ةوطخلا قكبش قاطن VLAN.

ةرم لك يف طقف (VLAN) ةيرهاظ ةيلحم ةكبش 100 ىلإ لصي ام ءاشنإ نكمي **:ةظحالم**.

.**قبطي** ةقطقط .7 ةوطخلا

#### VLAN ىلإ ءانيم تنيع

ةيوضع < VLAN قراداٍ رتخاو بيولا نيوكتل ةدعاسملا ةادألا ىلٍ لوخدلا لجس .1 ةوطخلا

#### الأفنمل المالية المالية المالية المالية المالية المالية المالية المالية المالية المالية المالية المالية المالية

| Port VLAN Membership                                   |                                                            |       |          |               |                   |     |  |
|--------------------------------------------------------|------------------------------------------------------------|-------|----------|---------------|-------------------|-----|--|
| F - F                                                  | F - Forbidden member T - Tagged member U - Untagged member |       |          |               |                   |     |  |
| Po                                                     | Port VLAN Membership Table                                 |       |          |               |                   |     |  |
| Filter: Interface Type equals to Port of Unit 1/2 - Go |                                                            |       |          |               |                   |     |  |
|                                                        | Interface                                                  | Mode  | Administ | trative VLANs | Operational VLANs | LAG |  |
| 0                                                      | FE1                                                        | Trunk | 1UP      |               | 1UP               |     |  |
| $\odot$                                                | FE2                                                        | Trunk | 1UP      |               | 1UP               |     |  |
| 0                                                      | FE3                                                        | Trunk | 1UP      |               | 1UP               |     |  |
| 0                                                      | FE4                                                        | Trunk | 1UP      |               | 1UP               |     |  |
| 0                                                      | FE5                                                        | Trunk | 1UP      |               | 1UP               |     |  |

:ةيلاتان المولعملا VLAN ذفنم ةيوضع لودج ضرعي

- الطابترالا عيمجت ةعومجم وأ ذفنملا مسا ةهجاولا (LAG).
- انراقلل بولساً VLAN لا بولساً.

· VLAN تاكبش عيمجل تانايبلا رورم ةكرح ةهجاولا هذه لمحت — لاصتالا طخ VLAN.

.طقف ةددحملا VLAN ةكبشل تانايبلا رورم ةكرح ةهجاولا هذه لمحت — لوصولا -

- . اهب ةهجاولا قافرا متي يتلا VLAN ةكبشل ديرفلا فرعملا ةيرادإلا VLAN تاكبش •
- اوضع ةەجاولا نوكت يتلا VLAN تاكبشل ديرفلا فرعملا ةيليغشتلا VLAN تاكبش اەيف.
- LAG رايتخاب تمق اذإ ل.قحلا اذه رهظي ال .هيف اوضع ذفنملا اذه دعي يذلا ريخأتلا مسا LAG قوطخلا يف LAG

ل دسنملا حشرملا نم VLAN لا ىل فيضي نأ ديرت تنأ نراقلا عونلا ترتخأ .2 ةوطخلا قطقطيو ةمئاق **Go**.

| Por     | Port VLAN Membership                                      |       |                      |                   |     |  |  |
|---------|-----------------------------------------------------------|-------|----------------------|-------------------|-----|--|--|
| F - Fo  | F - Forbidden member T - Tagged member U - Untagged membe |       |                      |                   |     |  |  |
| Por     | Port VLAN Membership Table                                |       |                      |                   |     |  |  |
| Filte   | Filter: Interface Type equals to Port of Unit 1/2  Go     |       |                      |                   |     |  |  |
|         | Interface                                                 | Mode  | Administrative VLANs | Operational VLANs | LAG |  |  |
| $\odot$ | FE1                                                       | Trunk | 1UP                  | 1UP               |     |  |  |
| 0       | FE2                                                       | Trunk | 1UP                  | 1UP               |     |  |  |
| $\odot$ | FE3                                                       | Trunk | 1UP                  | 1UP               |     |  |  |
| $\odot$ | FE4                                                       | Trunk | 1UP                  | 1UP               |     |  |  |
| 0       | FE5                                                       | Trunk | 1UP                  | 1UP               |     |  |  |

. VLAN ىلإ نيعي نأ ديرت تنأ رخأتم وأ ءانيملا راوجب رز ةعاذإلا تقطقط .3 ةوطخلا

| $\odot$ | FE47   | Trunk | 1UP | 1UP |
|---------|--------|-------|-----|-----|
| $\odot$ | FE48   | Trunk | 1UP | 1UP |
| $\odot$ | GE3    | Trunk | 1UP | 1UP |
| $\odot$ | GE4    | Trunk | 1UP | 1UP |
| Joi     | n VLAN | Detai | ls  |     |

ةحفصلا لفسأ يف **VLAN ىقالتي** ةقطقط .4 ةوطخلا.

| Interface:                                      | Init/Slot 1/2 		Port FE24                                                                                                  |
|-------------------------------------------------|----------------------------------------------------------------------------------------------------|
| Mode:                                           | Trunk                                                                                                    |
| Select VLAN:                                    |                                                                                                    |
| 3<br>4<br>5<br>6<br>7<br>+<br>F - Forbidden men | 1UP                                                                                                    |
| Tagging:                                        | <ul> <li>Forbidden</li> <li>Excluded</li> <li>Tagged</li> <li>Untagged</li> <li>Multicast TV VLAN</li> <li>PVID</li> </ul> |
| Apply                                           | Close                                                                                                    |

ةەجاولا عون عم قفاوتي يذلا ويدارلا رز قوف رقنا ،ةەجاولا لقح يف (يرايتخإ) .5 ةوطخلا ةلدسنملا ةمئاقلا نم ةددحملا ةەجاولا رتخأ مث .VLAN ةكبش ىلإ اەتفاضإ ديرت يتلا .ةبسانملا

- . نيوكتلل ذفنملا رتخأ "ذفنملا"و "ةحتفلا/ةدحولا" ةلدسنملا مئاوقلا نم ذفنملا ەرايتخإ مت يذلا دحاولا ذفنملا ىلع طقف اذە رثۇيس.
- رتخأ ؛"تاطابترالا عيمجت ةعومجم" ةلدسنملا ةمئاقلا نم تاطابترالا عيمجت ةعومجم يف ةددحملا ذفانملا ةعومجم ىلع اذه رثؤيس .اهنيوكتل "تاطابترالا عيمجت ةعومجم" (LAG). تاطابترالا عيمجت ةعومجم نيوكت

تادادعا > VLAN قرادا نم ەرايتخإ متي يذلا Port VLAN عضو عضولا لقح ضرعي **:ةظحال م** <u>قئف تالوحملا ىلع VLAN قكبش ةەجاو تادادعا نيوكت </u>قلاقملا ىلإ عوجرلا ىجري .**قەجاولا** <u>SX500 Series Stackable</u> نيوكتلا اذەل.

| Interface:    | O Unit/Slot 1/2 ▼ Port FE24 ▼ ○ LAG 1 ▼                                         |
|---------------|---------------------------------------------------------------------------------|
| Mode:         | Trunk                                                                           |
| Select VLAN:  |                                                                                 |
| 3             |                                                                                 |
| 7 -           | •                                                                               |
| F - Forbidden | member, T - Tagged member, U - Untagged member, P - PVID, M - Multicast TV VLAN |
| Tagging:      | Forbidden                                                                       |
|               | Excluded                                                                        |
|               | Tagged                                                                          |
|               | Untagged                                                                        |
|               | Multicast TV VLAN                                                               |
|               | PVID                                                                            |
|               |                                                                                 |
| Apply         | Close                                                                           |
|               |                                                                                 |

نوكت ام ةداع) ةيضارتفالI VLAN ةكبشل ذفانملا عيمج صيصخت متي **:ةظحالم** وه نأ ريغ ،زيمم ناك اذإ ةددحملا VLAN ةمئاق يف اذه رهظي دق .(1 مقر VLAN ةكبش نكمم سيل سكعلا نأل تلقن نوكي ال عيطتسي.

ةمئاقلا نم VLAN ةكبش فرعم رتخأ ،VLAN ةكبشل ذفنم صيصختل .6 ةوطخلا <- رزلا قوف رقناو VLAN ةكبش ديدجت لقح يف ىرسيلا

ةمئاقلا نم VLAN ةكبش فرعم رتخأ ،VLAN ةكبش نم ذفنم ةلازال (يرايتخإ) .7 ةوطخلا رزلا > قوف رقناو VLAN ةكبش ديدحت لقح يف ىنميلا.

| Interface:               | Ounit/Slot 1/2 ▼ Port FE24 ▼ ○ LAG 1 ▼                                                                                     |
|--------------------------|----------------------------------------------------------------------------------------------------|
| Mode:                    | Trunk                                                                                                    |
| Select VLAN:             |                                                                                                    |
| 4 <b>*</b><br>5 <b>=</b> | > 1UP<br>3T                                                                                                    |
| 7                        | < -                                                                                                    |
| F - Forbidden n          | nember, T - Tagged member, U - Untagged member, P - PVID, M - Multicast TV VLAN                                            |
| Tagging:                 | <ul> <li>Forbidden</li> <li>Excluded</li> <li>Tagged</li> <li>Untagged</li> <li>Multicast TV VLAN</li> <li>PVID</li> </ul> |
| Apply                    | Close                                                                                                    |

تامالع لقح نم ةەجاولل ةيلاتلا PVID/زييمتلا تامالع تارايخ دحأ رتخأ .8 ةوطخلا زييمتلا.

ق**ظحالم (**GVRP) ةكبشل (GARP) ةماعلا تامسلا ليجست لوكوتورب حمسي **:قظحالم** لوحم نيوكتب كل حمسي اذهو .ىرخأ تالوحم ىلإ VLAN قكبش نيوكت تامولعم ريرمتب يكيمانيد لكشب كيدل ىرخألاا تالوحملا عيمج نيوكت متيو ،طقف دحاو.

- ال نإ .GVRP ليجست نم ىتح VLAN ةكبش ىلٍ مامضنالاب ةەجاولل حمسي ال عونمم VLAN 4095 يلخاد نم ءزج ءانيملا لعجي رايخ اذه ،VLAN رخآ يأ نم وضع ءانيملا نوكي
- انيملا LAGs. و ءانيم لكل ريصقتلا اذه VLAN. لا نم وضع سيل نراقلا تينثتسا لالخ نم VLAN لا تمضنا عيطتسي.
- so سأر طبر لخاد VLAN id اذه لخدي .زييمت تامالعب نوكي ءانيملا زييمت تامالع عيطتسي تأشن طبرلا يأ نم VLAN لا ،حاتفم ىلإ حاتفم نم ةمولعم تلسرأ امدنع that ليكو لالخ نم اهلقن دنع انايحأ ةزيمملا ريغ مزحلا نم تامولعملا دقف نكمي .تنيع تنك ولا رخآ لوحم وأ
- untagged الصتم لوحملا نوكي ال امدنع رايخلا اذه مدختسأ .untagged نوكي ءانيملا رخآ لوحم وأ ليكو يأب
- ةكبش VLAN تايلمع ةەجاولا رفوت نأ نكمي ددعتملا ثبلاب ةصاخلا VLAN ةكبش ثبلا ةددعتم لاسرالا تايلمع خسنب موقت ال نكلو 2 ةقبطلا يكرتشم ىلإ ثبلا تاكبش عيمجل VLAN.
- PVID ا عانيم تتبث PVID ال يل PVID عانيم تتبث PVID عضولا يف ةمجاولا تناك اذإ .VLAN لا نم وضع untagged نراقلا لعجي حاتفملا ،بولسأ ايودي VLAN قكبش ةيوضع نيوكت بجيف ،ماعلا

.**قبطي** ةقطقط .9 ةوطخلا

### ةلص تاذ تالاقم

<u>ةيتوصلا VLAN ةكبش صئاصخ</u>

<u>VLAN ةكٻش ىل| ددعتملا ثٻلا ةعومجم نيوكت</u>

<u>VLAN ةكبش نيوكتل VLAN لوكوتورب ىلا ةدنتسم تاعومجم</u>

<u>ARP صحفل VLAN تادادعاٍ نيوكت</u>

<u>VLAN ةكبش نيوكتل VLAN لوكوتورب ىلإ ةدنتسم تاعومجم</u>

<u>VLAN لوكوتورب ىل| ةدنتسمل| تاعومجمل|</u>

<u>Customer Port Multicast VLAN ةيوضع نيوكت</u>

ةمجرتاا مذه لوح

تمجرت Cisco تايان تايانق تال نم قعومجم مادختساب دنتسمل اذه Cisco تمجرت ملاعل العامي عيمج يف نيم دختسمل لمعد يوتحم ميدقت لقيرشبل و امك ققيقد نوكت نل قيل قمجرت لضفاً نأ قظعالم يجرُي .قصاخل امهتغلب Cisco ياخت .فرتحم مجرتم اممدقي يتل القيفارت عال قمجرت اعم ل احل اوه يل إ أم اد عوجرل اب يصوُتو تامجرت الاذة ققد نع اهتي لوئسم Systems الما يا إ أم الا عنه يل الان الانتيام الال الانتيال الانت الما